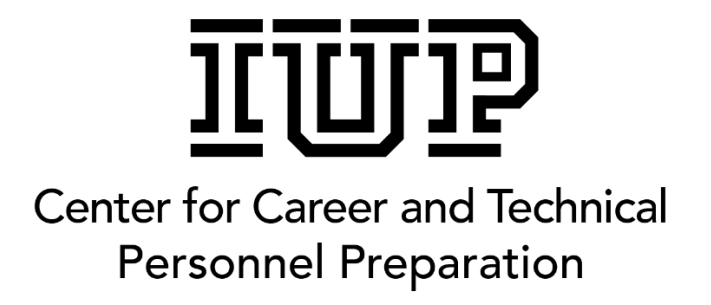

## **Student Locker Overview**

## and

# **Locating Assignments/Tasks**

https://www.cte.iup.edu/cte/

- 1. Go to the Student Locker website. <u>https://www.cte.iup.edu/cte/</u>
- 2. Click "Sign On" in the upper right corner of the website.

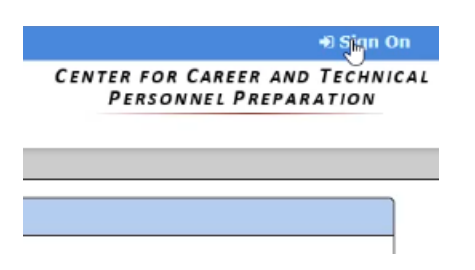

3. Sign in using your Username and password from the blue laminated card.

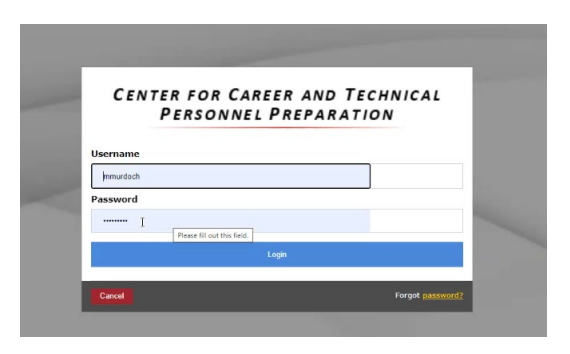

4. Once logged in, you will see your name in the upper right-hand corner along with the envelope to access your IUP email account and flag that will show the system requirements.

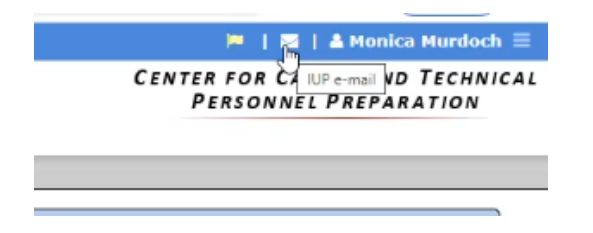

5. In the bottom left-hand corner, you will find a link to the Center contact information, feedback, and Site Tech Support (Scott Bender, <u>sbender@iup.edu</u>).

| Contact Information<br>CTE IUP Main Page<br>IUP Find People |   |   |   | System I<br>Browser<br>Report B | telp+Tip<br>Compati<br>roken Lit | is<br>bility<br>nks | Fee<br>Site | dback<br>Tech Su | upport ( | L 🖂 🗬 |
|-------------------------------------------------------------|---|---|---|---------------------------------|----------------------------------|---------------------|-------------|------------------|----------|-------|
| -                                                           | Q | Ħ | 0 |                                 | ۵                                | 9                   | ×           | w                |          |       |

6. The Home page gets updated with Events, Quick Links & Resources, and News & Announcements.

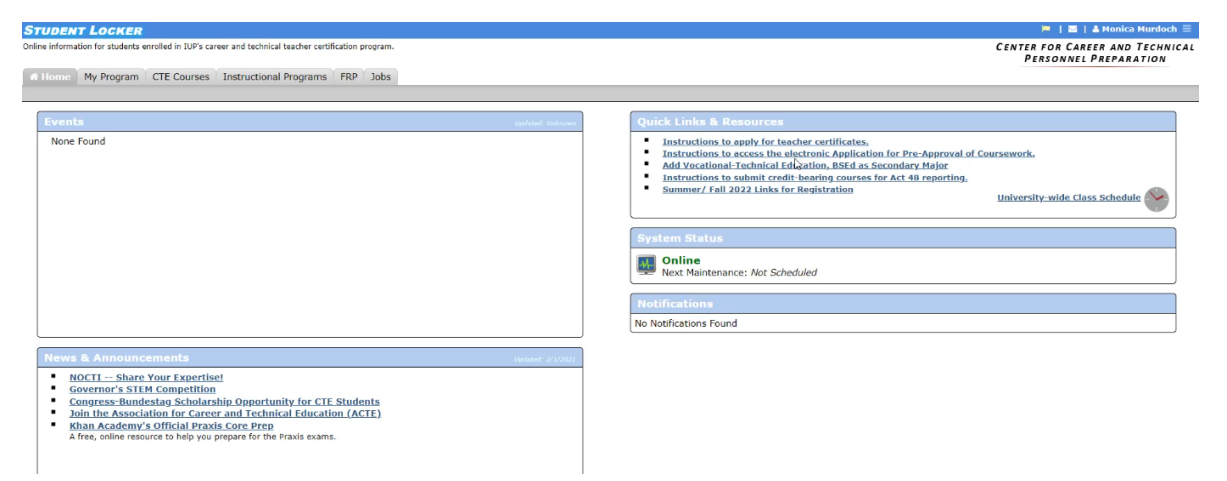

7. The "My Program" tab information should be reviewed each semester for accuracy of your personal information and updates to Learning Lab information. Other features on this screen are still under development and are not accessible.

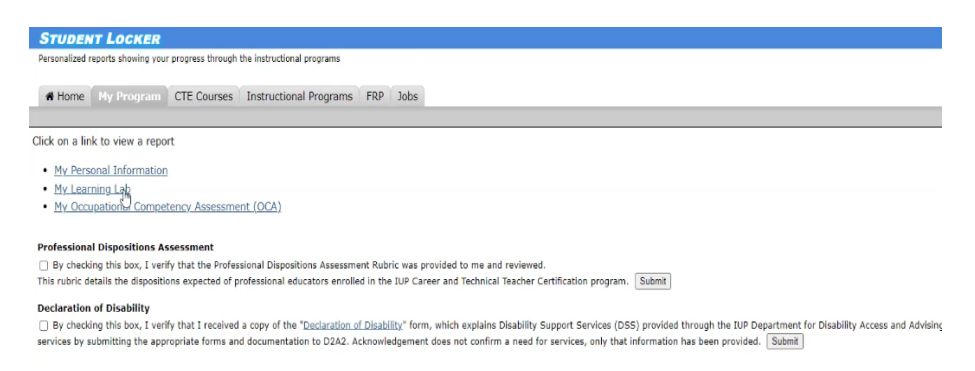

8. You can access the "CTE Courses" tab and the "My Courses" Button to see your courses.

| STUDENT LOCKE                | R                                                                                         |
|------------------------------|-------------------------------------------------------------------------------------------|
| Online course content that g | uides you through the instructional programs                                              |
| Home My Program              | n CTE Courses Instructional Programs FRP Jobs                                             |
| Courses List   Resour        | ces                                                                                       |
| 🎁 My Gourses   🂡 Co          | ntent   🎧 Submit   🔂 Requirements   📓 Checklists   🤱 Forum   🍙 Chat   🎽 Tests   🏢 Surveys |
| No Current<br>Display Previo | Semester course enrollments<br>us Semesters<br>Staff Course Access                        |
|                              |                                                                                           |
| Availab                      | le Courses                                                                                |
| Course                       | Description                                                                               |
| VOED 101P                    | Pre-Induction                                                                             |

| VOED 101  | Introduction to Career & Technical Education               |
|-----------|------------------------------------------------------------|
| VOED 102  | Instructional Planning in the Career & Technical Classroom |
| VOED 102L | Beginning Teacher Program Learning Labs                    |
| VOED 103  | Strategies for Teaching Career & Technical Education       |
|           |                                                            |

9. Click on the Course Name to access the course.

#### Faculty/Staff Course Access

| Available Courses |                                                            |  |  |  |  |  |  |
|-------------------|------------------------------------------------------------|--|--|--|--|--|--|
| Course            | Description                                                |  |  |  |  |  |  |
| VOED 101P         | Pre-Induction                                              |  |  |  |  |  |  |
| VOED 101          | Introduction to Career & Technical Education               |  |  |  |  |  |  |
| VOED 102          | Instructional Planning in the Career & Technical Classroom |  |  |  |  |  |  |
| VOED 102L         | Beginning Teacher Program Learning Labs                    |  |  |  |  |  |  |
| VOED 103          | Strategies for Teaching Career & Technical Education       |  |  |  |  |  |  |
| VOED 201          | Making Accomm. for Students with Special Needs in the C&T  |  |  |  |  |  |  |
| VOED 202          | Industry Linkages for Career & Technical Programs          |  |  |  |  |  |  |

10. Once you access the course, you will see buttons on the left-hand side of the screen that include an Overview of the course, Syllabus, and Table of Contents/Assignments.

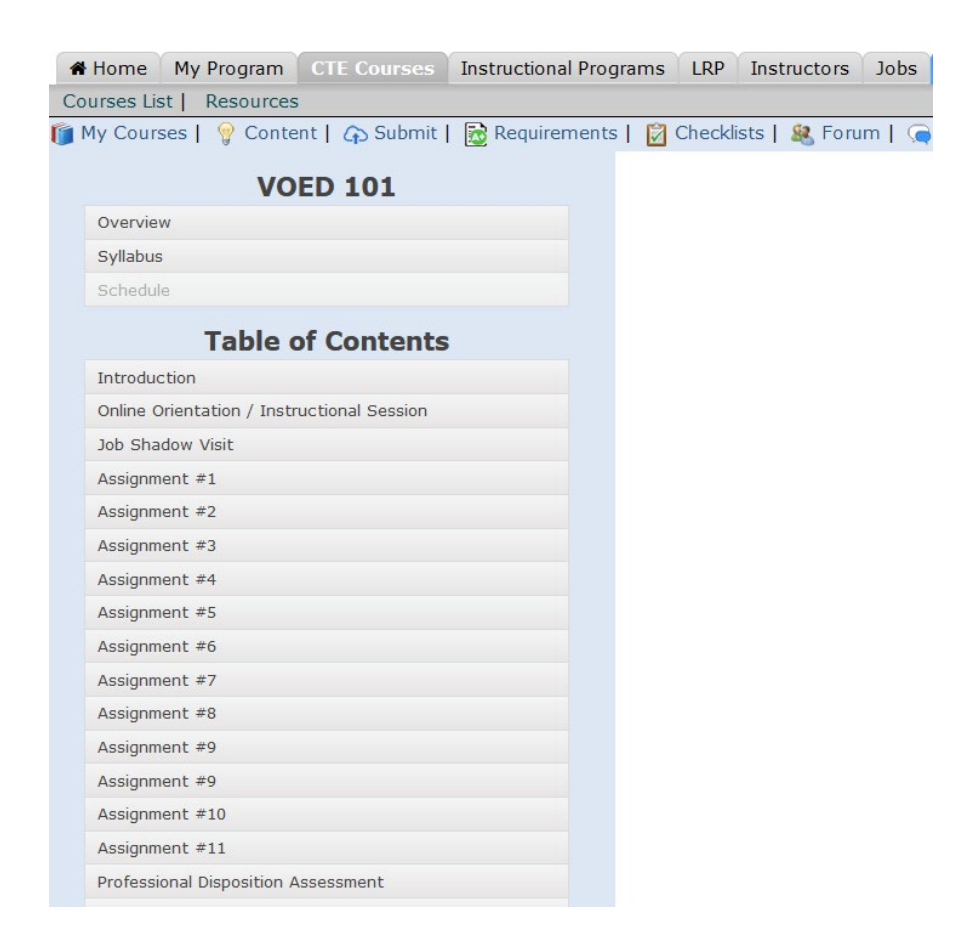

11. Click on each Assignment button for more information. Each assignment has readings, links to more resources and an area that is either identified as a "Task" (nothing is submitted, but a task is completed) or "Submit" (an assignment document is submitted for grading and is linked to the area where you submit the assignment).

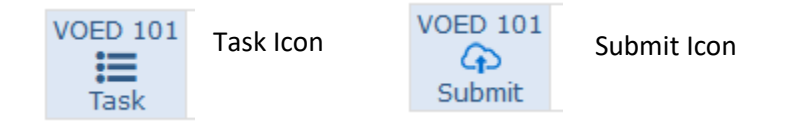

12. If an item is to be submitted, click on the Green Compass to see the Scoring Guide for the Assignment.

Assignment #5: Daily Procedures and Routines

1. Click on each link and read the text.

• Daily Procedures and Routines

2. Complete the following form.

Daily Procedures and Routines

Submit the completed Daily Procedures and Routines form to your instructor by the due date on your semester syllabus.

| VOED 101 | Assignment #5: Daily Procedures and Routines Form | 20 ptu 🕥 🗸 | Click here to access the |
|----------|---------------------------------------------------|------------|--------------------------|
|          |                                                   |            | Scoring Guide.           |

13. The Scoring Guide shows the rubric for the Assignment. It helps you to understand the expectations for the Assignment. You can close the tab to return to the Assignment page.

| Scoring Guide VOED101 Assignment a                                                                                                    |                                                                                                    |                                                                                                    |                                                                                                    |                                                                                                    |        |  |  |  |  |
|----------------------------------------------------------------------------------------------------|----------------------------------------------------------------------------------------------------|----------------------------------------------------------------------------------------------------|----------------------------------------------------------------------------------------------------|----------------------------------------------------------------------------------------------------|--------|--|--|--|--|
| The scoring guide provides expectations that will help you complete your assignment(s). They should be well organized and have no spelling or grammar errors. Points will be deducted for work that does not meet those standards. |                                                                                                    |                                                                                                    |                                                                                                    |                                                                                                    |        |  |  |  |  |
|                                                                                                    | Distinguished                                                                                                    | Proficient                                                                                                    | Basic                                                                                                    | Not Acceptable                                                                                                    | Points |  |  |  |  |
| Daily Procedures and<br>Routines Form                                                                                                    | Form is thoroughly complete.<br>Student answered each question<br>thoughtfully, demonstrating and<br>incorporating understanding of<br>newly learned information. | Form is complete. All questions<br>are answered, however some<br>answers are vague and/or<br>demonstrates or incorporates<br>varying degrees of newly learned<br>information. | Form is complete with vague<br>answers with only some<br>demonstration or incorporation of<br>newly learned information. | Form is mostly complete. Answers<br>are vague and/or little to no<br>demonstration or incorporation of<br>newly learned information is<br>conveyed. | 20     |  |  |  |  |
| Total Possible Points:                                                                                                    |                                                                                                    |                                                                                                    |                                                                                                    |                                                                                                    |        |  |  |  |  |

14. When you are ready to submit, you can click on the upload cloud in the Submit box.

#### Assignment #5: Daily Procedures and Routines

1. Click on each link and read the text.

- Daily Procedures and Routines
- 2. Complete the following form.
  - Daily Procedures and Routines
- Submit the completed Daily Procedures and Routines form to your instructor by the due date on your semester syllabus.

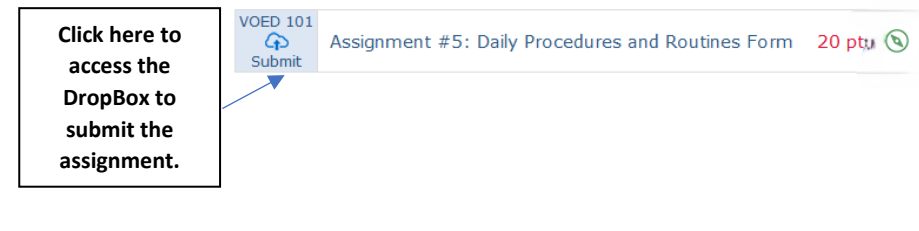

On the DropBox screen, you will click on the Submit cloud on the right-hand side of the page.

### DropBox Submit Items (Shell Listing)

| No Semester - VOED 101: Introduction to Career & Technical Education |                            |        |
|----------------------------------------------------------------------|----------------------------|--------|
| Submit Item                                                          | Dates                      | Status |
| Asgn #2<br>Assignment #2: Classroom Management Scenarios             | Due<br>Submitted<br>Graded | Submit |
| Asgn #5<br>Assignment #5: Daily Procedures and Routines Form         | Due<br>Submitted<br>Graded | Submit |
| Asgn #6 Item 1<br>Assignment #6: Get-to-Know Form                    | Due<br>Submitted<br>Graded | Submit |

15. The "Upload to your DropBox" screen will appear. Click on Browse to find the document in your computer files. The File Box will open. Choose your file to submit and click "Open."

|                     |           | Upload to you                       | ır Drop           | Вох               |                                                   |                 |         |            |     |
|---------------------|-----------|-------------------------------------|-------------------|-------------------|---------------------------------------------------|-----------------|---------|------------|-----|
| File f              | or A      | ssignment: A                        | sgn #5            | 5                 |                                                   |                 |         |            |     |
| File 1              | • B       | rowse                               |                   | -                 |                                                   |                 |         |            |     |
| File 2              |           | iowse                               |                   |                   |                                                   |                 |         |            |     |
| File Z              |           | rowse                               |                   |                   |                                                   |                 |         |            |     |
| File 3              | : В       | rowse                               |                   |                   |                                                   |                 |         |            |     |
| File 4              | : В       | rowse                               |                   |                   |                                                   |                 |         |            |     |
|                     |           |                                     |                   |                   | _                                                 |                 |         |            |     |
| Uplo                | ad        |                                     |                   | Cano              | el                                                |                 |         |            |     |
| opio                |           |                                     |                   |                   |                                                   |                 |         |            |     |
|                     |           |                                     |                   |                   |                                                   |                 |         |            |     |
| Onen                |           |                                     |                   |                   |                                                   |                 | ~       |            |     |
| Jpen                |           |                                     |                   |                   |                                                   |                 | ^       |            |     |
| → ~ ↑               | « OneDr   | ive - iup.edu > IUP Dropbox > Assig | nments > Career F | Research          | <ul><li>♥</li><li>♥</li><li>♥</li><li>♥</li></ul> | Search Career R | esearch |            |     |
| rganize 🔻 Ne        | ew folder |                                     |                   |                   |                                                   |                 |         |            |     |
| • Ouide assess      |           | Name                                | Status            | Date modified     | Туре                                              | Size            |         |            |     |
| Decitor             |           | Career Awareness LP.doc             | 0                 | 4/27/2010 9:13 PM | Microsoft Word 9                                  | 50 KB           |         |            |     |
| L Downloade         | 3         | Career Pathways HO.doc              | 0                 | 10/8/2010 5:49 PM | Microsoft Word 9                                  | 63 KB           |         |            |     |
| Downloads Documente |           | Rubric Assignment.doc               | 0                 | 9/9/2012 5:12 PM  | Microsoft Word 9                                  | 45 KB           |         |            |     |
| Documents           |           | Þ                                   |                   |                   |                                                   |                 |         | s          |     |
| Comment             | ×         | ~                                   |                   |                   |                                                   |                 |         |            |     |
| Camera Koli         |           |                                     |                   |                   |                                                   |                 |         |            |     |
| Faculty Evalu       | ations    |                                     |                   |                   |                                                   |                 |         | Education  |     |
| Group Meetin        | ng        |                                     |                   |                   |                                                   |                 |         | Education  |     |
| J Music             | a du      |                                     |                   |                   |                                                   |                 |         |            |     |
| This PC             | -edu      |                                     |                   |                   |                                                   |                 |         | ir DropBox |     |
|                     |           |                                     |                   |                   |                                                   |                 |         |            |     |
| Network             |           |                                     |                   |                   |                                                   |                 |         |            |     |
|                     | File name | Career Pathways HO.doc              |                   |                   | V All Fi                                          | les (".")       | ~       |            |     |
|                     |           |                                     |                   |                   |                                                   | Open            | Cancel  |            |     |
| _                   | _         |                                     |                   |                   |                                                   |                 |         | 1          |     |
|                     |           | Asgn #3 Item 2                      | Letter            |                   | 1 Indiana I                                       |                 |         |            | No. |
|                     |           | in significant was introduction     | Control .         |                   | opicad                                            |                 |         |            | Ca  |

The File Name will appear in the box, then you click Upload. You will see your Submitted date listed.

16. The "Requirements" tab shows the course requirements/Assignments and Help Sessions for the course.

#### Course Requirements (Shell Listing)

| No Semester - VOED 101: Introduction to Caree                                                      | r & Technical Ec           | lucation                   |        |         |        |
|----------------------------------------------------------------------------------------------------|----------------------------|----------------------------|--------|---------|--------|
| Course Requirements                                                                                |                            | Dates                      | Points | Scoring | Status |
| Online Orientation<br>Certification Requirements (Nearpod)<br>Task                                 | Due<br>Completed<br>Graded | 20                         | ۲      |         |        |
| Instructional Session 1<br>Online Orientation / Instructional Session<br>Group Activity            |                            | Scheduled<br>Attended      | 50     |         |        |
| Registration<br>Registration Process<br>Task                                                       |                            | Due<br>Completed           | 10     |         |        |
| Personal Information<br>Personal Information Verification<br>Task                                  | Due<br>Completed           | 5                          |        |         |        |
| Professional Dispositions<br>'Professional Dispositions Assessment'<br>Task                        |                            | Due<br>Completed           | 5      |         |        |
| Declaration Disablilty<br>'Declaration of Disability' Acknowledgement<br>Task                      |                            | Due<br>Completed           | 5      |         |        |
| Lab Verify<br>Learning Lab Verification<br>Task                                                    |                            | Due<br>Completed           | 5      |         |        |
| Self-Placement Survey<br>Self-Placement Survey<br>Task                                             |                            | Due<br>Completed           | 5      |         |        |
| Instructional Session 2<br>In-person Instructional Session<br>Group Activity                       |                            | Scheduled<br>Attended      | 100    |         |        |
| Assignment #2<br>Assignment #2: Classroom Management Scenarios<br>Submitted Assignment             |                            | Due<br>Submitted<br>Graded | 50     | ۲       |        |
| Assignment #3<br>Assignment #3: Nearpod Responses<br>Task                                          |                            | Due<br>Completed<br>Graded | 25     | ۲       |        |
| Assignment #4<br>Assignment #4: Nearpod Responses<br>Task                                          |                            | Due<br>Completed<br>Graded | 25     | ۲       |        |
| Assignment #5<br>Assignment #5: Daily Procedures and Routines Form<br>Submitted Assignment         |                            | Due<br>Submitted<br>Graded | 20     | ۲       |        |
| Assignment #6                                                                                      |                            |                            |        |         |        |
| Asgn #6 Item 1 Assignment #6: Get-to-Know Form Submit Asg                                          | m Submitted: -             | Due                        | 45     |         |        |
| Asgn #6 Item 2 Assignment #6: Introduction Letter Submit Asg                                       | gn Submitted: -            | Graded                     |        | 0       |        |
| Assignment #7                                                                                      |                            |                            |        |         |        |
| Asan #7 Item 1 Assignment #7: CIP Code/Description                                                 | submitted: -               |                            |        |         |        |
| Asgn #7 Item 2 Assignment #7: Task List Submit Asg                                                 | an Submitted: -            | Due<br>Graded              | 30     | ۲       |        |
| Asgn #7 Item 3 Assignment #7: Crosswalk to Academics Submit Asg                                    | m Submitted: -             |                            |        |         |        |
| Assignment #8<br>Assignment #8: Reflection - Principles of CTE Instruction<br>Submitted Assignment |                            | Due<br>Submitted<br>Graded | 75     | ۲       |        |
| Assignment #9 (VOED 101)<br>Assignment #9: Accommodations Grid<br>Submitted Assignment             |                            | Due<br>Submitted<br>Graded | 30     | ۲       |        |
| Assignment #9 (VOED 101 [SCT)<br>Assignment #9: Accommodations Grid<br>Submitted Assignment        |                            | Due<br>Submitted<br>Graded | 30     | ۲       |        |
| Assignment #10<br>Assignment #10: Grading Policy<br>Submitted Assignment                           |                            | Due<br>Submitted<br>Graded | 50     | ۲       |        |
| Assignment #11<br>Assignment #11: Job Shadowing Summary<br>Submitted Assignment                    |                            | Due<br>Submitted<br>Graded | 125    | ۲       |        |
| Help Session 1 (VOED 10)<br>Session 1: Teacher Certification<br>Helping Session                    |                            | Scheduled<br>Completed     |        | ۲       |        |

17. The "Instructional Programs" tab includes information about the certificate, bachelors, graduate courses, and related information.

18. The "Jobs" tab has current listings for job openings in CTE in Pennsylvania.

\*\*\*If you have questions about Student Locker, please contact your FRP (Field Resource Person/Instructor). For technical assistance, contact Scott Bender.

### To access the Pre-Induction Assignments

- 1. Go to <u>www.cte.iup.edu/cte</u>.
- Click "Sign On" (top right corner) and enter your Username and Password that are printed on the **blue card. This is your login information for the** Student Locker where all your VOED coursework is stored.
- 3. Click the "CTE Courses" tab.
- 4. Click "My Courses" in the blue bar.
- 5. Click "VOED 101" in the Available Courses list.
- 6. Refer to the diagram below to complete the Pre-Induction tasks.

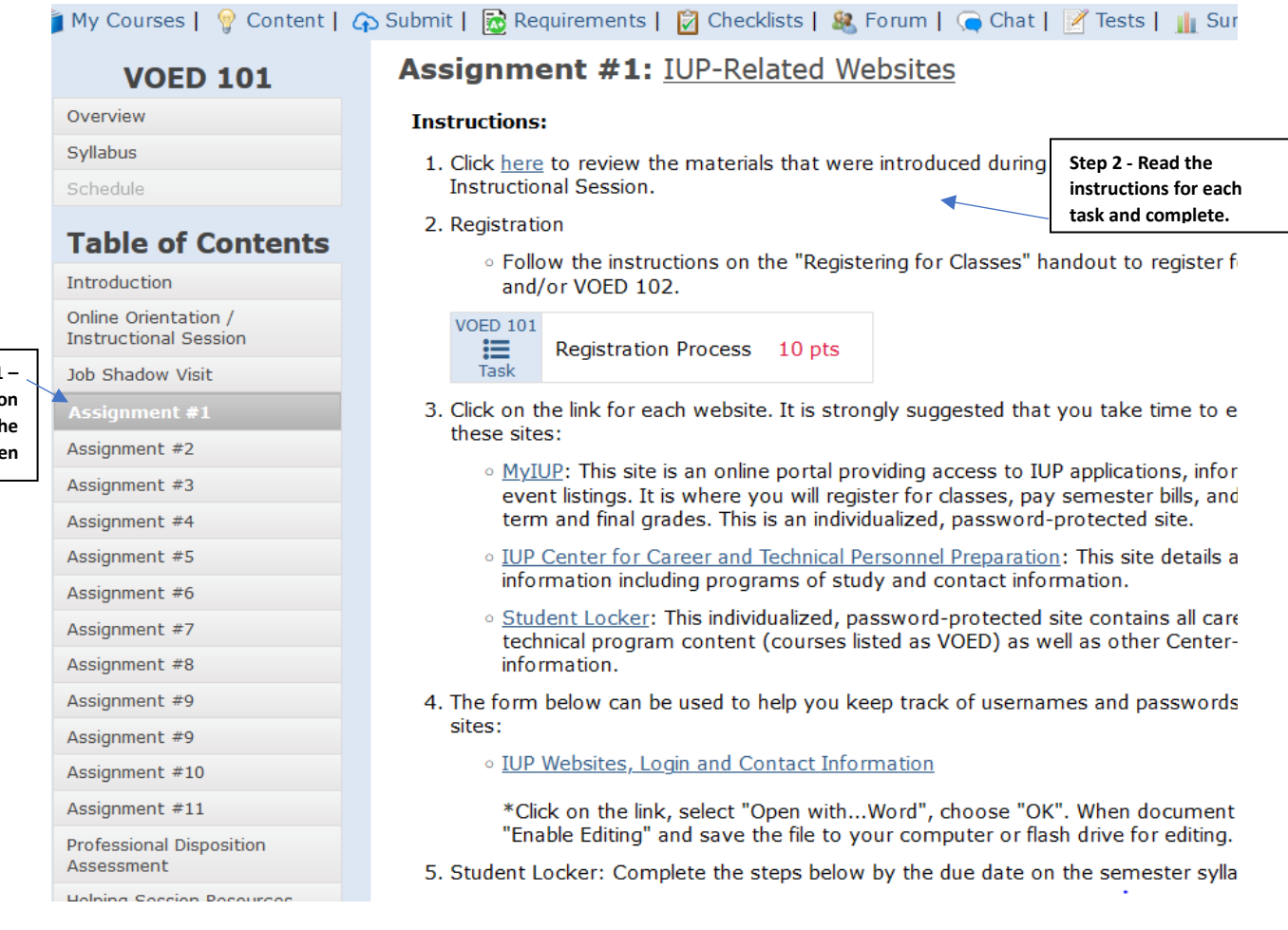

Step 1 – Click on the Assignmen